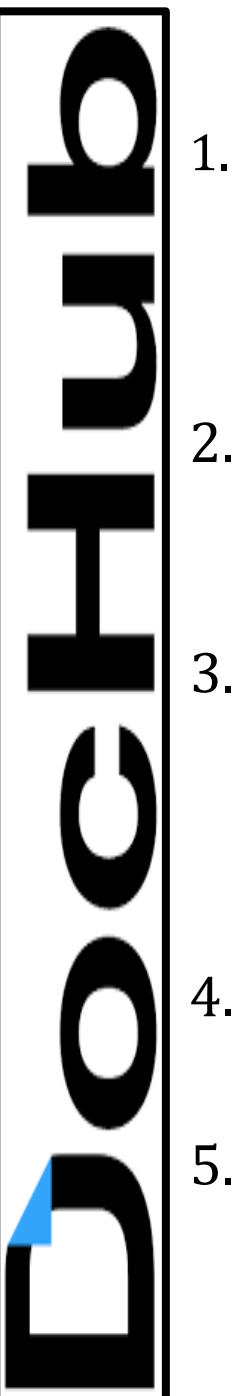

## Assigning a PDF in Google Classroom

1. Upload PDF to Google Drive.

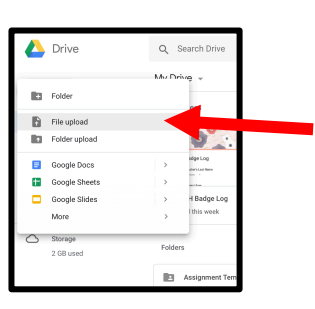

- 2. In Google Classroom, Create an assignment.
- 3. Upload PDF from your Google Drive to your assignment.
  - . Select MAKE A COPY FOR EACH STUDENT
  - . Fill in the rest of the information and post assignment.

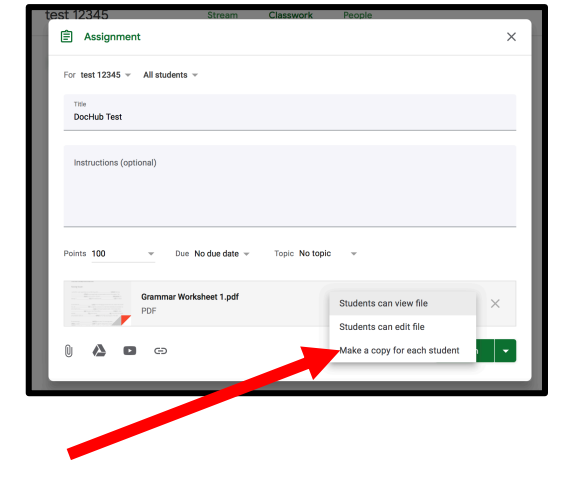

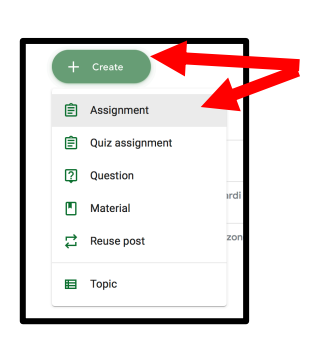

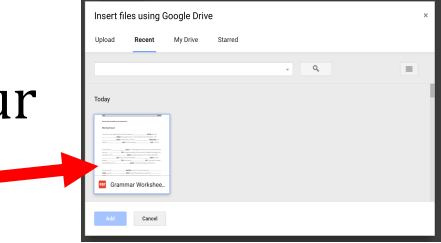

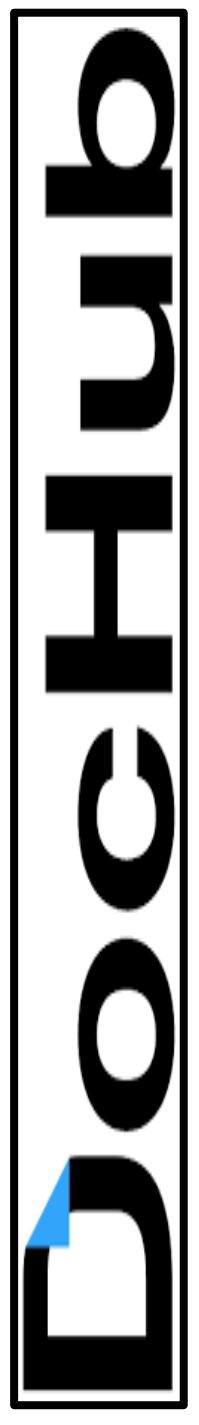

## **Student - Editing Directions**

TENSES

- 1. Open the Assignment & click on the attachment.
- 2. Click on 🚦 in the upper right-hand corner.
- 3. Select OPEN IN NEW WINDOW.
- 4. Select OPEN WITH and choose DOCHUB.

5. Log in to DocHub using your Google Login.

6. Complete assignment in the DocHub workspace.

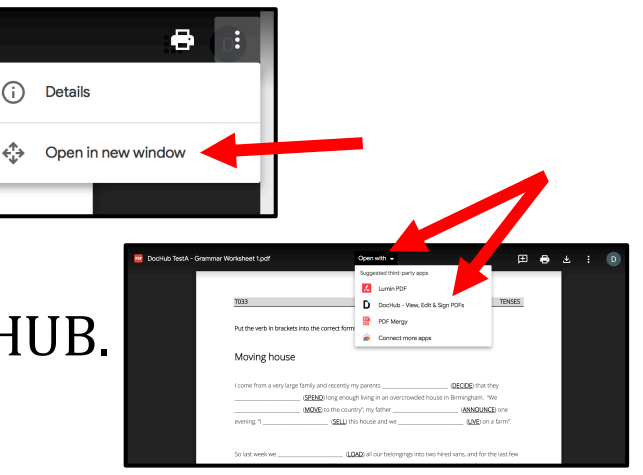

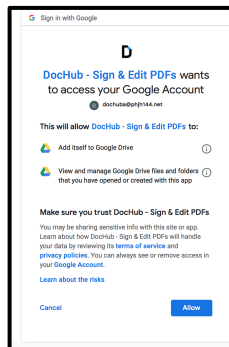

# **DocHub Workspace**

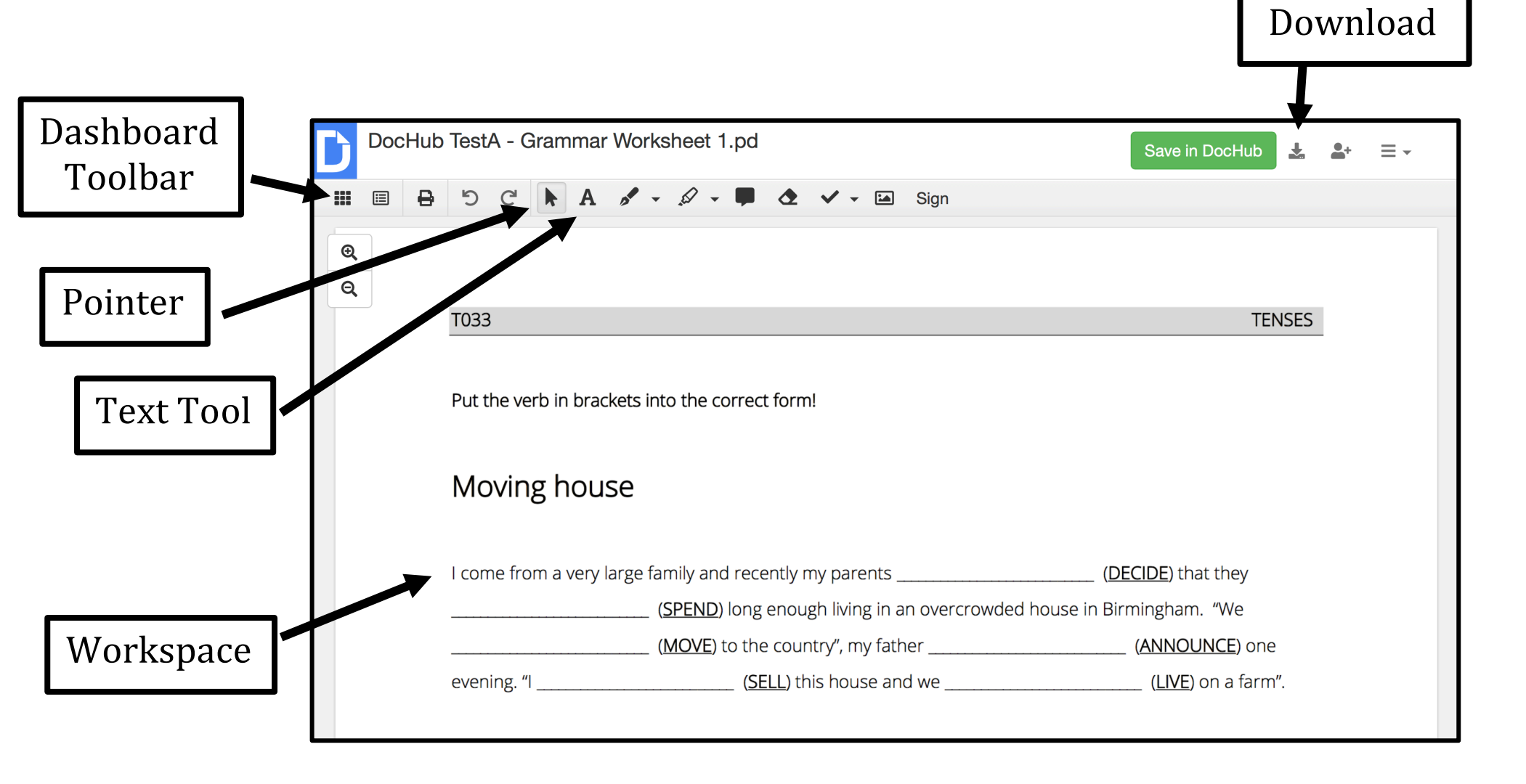

#### **Student – Saving Work**

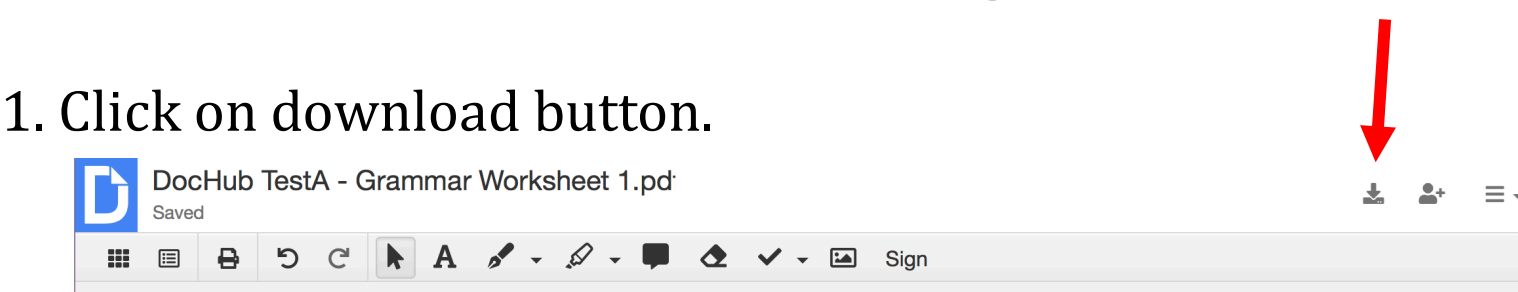

2. Select GOOGLE DRIVE.

| 1         | G        | Μ               | -         | ÷       | <u> </u> |  |  |
|-----------|----------|-----------------|-----------|---------|----------|--|--|
| Comput    | Drive    | Gmail           | Classroom | Dropbox | OneDrive |  |  |
|           |          | _               |           |         |          |  |  |
| ina       | .pdf (PD | F) 🕶            |           |         |          |  |  |
| r Options | Raste    | Rasterize pages |           |         |          |  |  |
|           |          |                 |           |         |          |  |  |
|           |          |                 |           |         |          |  |  |

3. Click UPDATE EXISTING WITH REVISION.

4. Click EXPORT TO DRIVE.

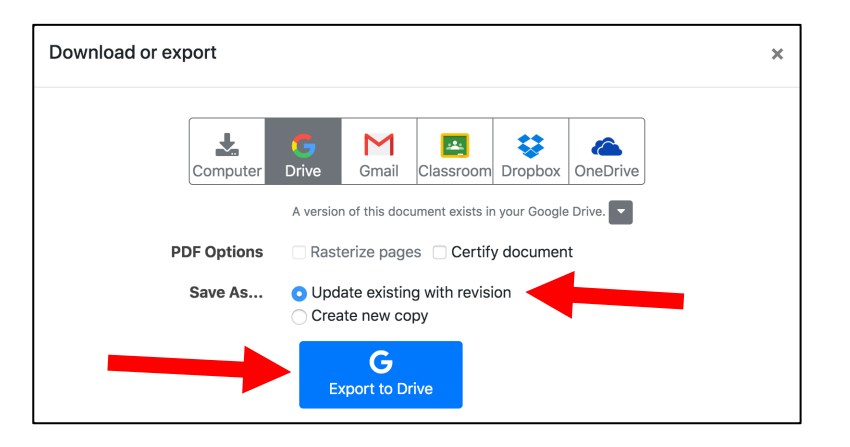

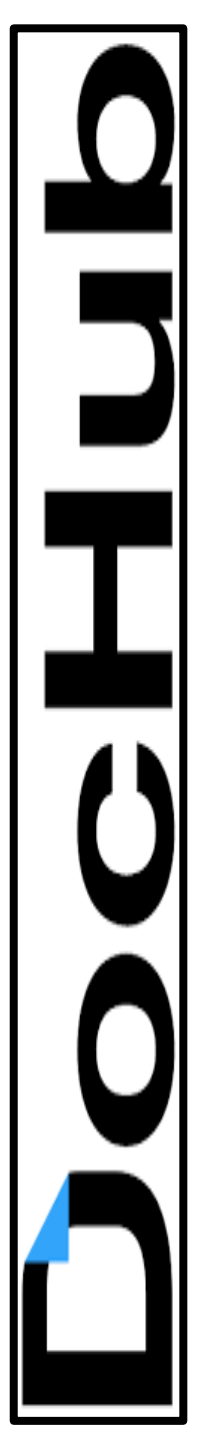

### <u>Student – Turning in Work</u>

Class comments Add class comment

- 1. In Google Classroom, click VIEW ASSIGNM
- 2. Click on your file to make sure it has updated.

| MENT                                                                  | DocHub Test     Posted 9:13 AM     No due date     DocHub TestA - Gramm | Assigned           |  |
|-----------------------------------------------------------------------|-------------------------------------------------------------------------|--------------------|--|
|                                                                       | View Assignment                                                         |                    |  |
| Due Tomorrow<br>Compare and Cor                                       | Itrast (Venn Diagram) <sup>10 points</sup>                              | Your work Assigned |  |
| Michael Wehrle Oct 6 Compare and contrast technology of Native Arhub. | mericans and the European Explorers. Remember you have to edit in doc   | + Add or create    |  |
| Venn Diagram.pdf<br>PDF                                               |                                                                         | Private comments   |  |

Add private comment.

3. Click MARK AS DONE to submit your work.

| 2ra      | ding       | in | $\mathbf{C}$ | പപ  |
|----------|------------|----|--------------|-----|
| <u> </u> | <u>ung</u> |    | <u>uuu</u>   | RIC |
|          |            |    |              |     |

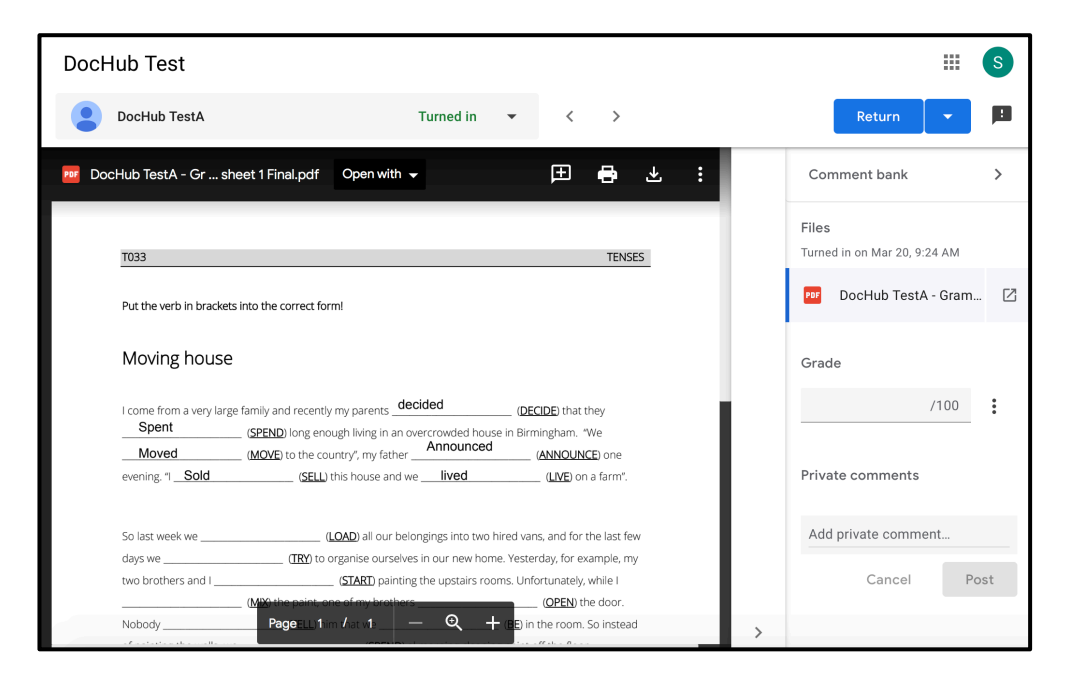